## 多国语言应用简介

## 多国语言应用:

多国语言是触摸屏的一种基本功能,这种功能用以适应不同语种的人操作触摸屏,对于 某种设备,根据不同的操作人员,我们只需要选择对应的语种就可以直观地进行触摸屏的操 作......

| 语<br>目 | 語数量 : 8<br>前状态 : 0 |     | <ul><li>✓</li><li>✓</li>&lt;</ul> | 012    | ានាឝាទា    | 6 7     |             |                     |                 |               |
|--------|--------------------|-----|----------------------------------------------------------------------------------------------------|--------|------------|---------|-------------|---------------------|-----------------|---------------|
| 编号     | 文字标签名称             | 状态数 | 语言 1                                                                                                    | 语言 2   | 语言 3       | 语言 4    | 语言 5        | 语言 6                | 语言 7            | 语言 8          |
| 1      | Label_0            | 1   | Power                                                                                                    | Inter  | Panne De   | Energie | De Stroomon | derbreking van      | de macht - cont | roleer Lijn 3 |
| 2      | Label_1            | 2   | Primar                                                                                                    | Gener  | Generate   | Primarg | Primaire    | Αρχι                | 主要发电器           | Главн         |
| 3      | Label_2            | 2   | Active                                                                                                    | Activo | Actif      | Aktiv   | Actief      | Ενεργός             | 活跃              | Актив         |
| 4      | Label_3            | 2   | Standby                                                                                                    | Espera | De secours | Bereits | Reserve     | Εφεδ                | 备用              | Βαπας         |
| 5      | Label_4            | 2   | Volta                                                                                                    | Nivel  | Niveau D   | Spannun | Het Nive    | Επίπε               | 电平              | Урове         |
| 6      | Label_5            | 2   | Alarm                                                                                                    | Estad  | Statut D   | Warnung | De Statu    | @έση                | 警报状态            | Состо         |
| 7      | Label_6            | 2   | Select                                                                                                    | Selec  | Choisiss   | Wahlen  | Selectee    | Επιλ <mark>έ</mark> | 选择语言            | Выбер         |
| 8      | Label_7            | 2   | Second                                                                                                    | Gener  | Generate   | Sekunda | Secundai    | Δευτ                | 次要发电器           | Втори         |
| <      | 107                |     |                                                                                                    | 101    | der te     | i i     |             | A.                  |                 |               |
| 亲      | <sup>储…</sup>      | 设置  |                                                                                                    | 删除     |            | 全部      |             | 储存文字库               | 档案 导入           | 文字库档案         |
|        | 复制                 | 见占上 |                                                                                                    |        |            |         |             | 汇出为 EXCEI           | _ 档案 导入         | EXCEL 档案      |

- 支持任意 8 种语言 (字体) 在线切换
- EasyBuilder Pro 支持任意 24 种语言 (字体) 在线切换

## 适用条件:

适用产品:WEINVIEW 全系列产品。

软件版本: EasyBuilder Pro /EasyBuilder 8000。

## 实现步骤:

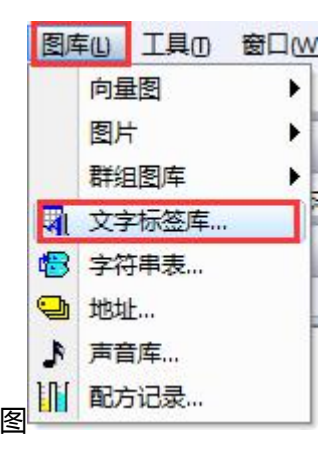

1、**设计文字标签库:**点击"图库"菜单下"文字标签库",如图 点击新增或者通过导入的方式添加需要的文字标签,如下图:

| 字库 | 字体                   |        |           |         |             |      |         |         |
|----|----------------------|--------|-----------|---------|-------------|------|---------|---------|
|    | 语言数里 : 8<br>当前状态 : 0 | •      | ••0       | 234     | 567         |      |         |         |
| 扁号 | 文字标签名称               | 状态数 语言 | 语言 2 语言 3 | 语言 4 语言 | 5 语言 6 语言 7 | 语言 8 |         |         |
|    |                      |        |           |         |             |      |         |         |
|    |                      |        |           |         |             |      |         |         |
|    |                      |        |           |         |             |      |         |         |
|    |                      |        |           |         |             |      |         |         |
|    |                      |        |           |         |             |      |         |         |
|    |                      |        |           |         |             |      |         |         |
|    |                      |        |           |         |             |      |         |         |
| Ŧ  | f増                   | 设置     | 删除        | Benja   | 余全部         |      | 导出文字库文件 | 导入文字库文件 |

**2、新增一条文字标签:**点击上图"新增"后,设置正确的标签名称与状态数量,然后点击 "确定"按钮,如下图所示,

| 字库 | 字体       |       |        |             |                                     |       |             |             |
|----|----------|-------|--------|-------------|-------------------------------------|-------|-------------|-------------|
|    | 语言数量 : 8 |       | •      |             |                                     |       |             |             |
|    | 当前状态 : 0 |       | -      | • 0 1 2     | 3 4 5 6 7                           |       |             |             |
| 扇号 | 文字标签名称   | 状态数 i | 语言 1 语 | 言 2 语言 3 语言 | 音4 语言5 语言6 语言7                      | 语言 8  |             |             |
|    |          |       |        | ti<br>J     | 磁名称: <mark>Label_1</mark><br>动力量: 1 | 确定 取消 |             |             |
| ŝ  | 所增)      | 设置    |        | 册除          | 删除全部                                | Ē     | 寻出文字库文件     |             |
|    | 夏制       | 粘贴    |        |             |                                     | 导     | 出为 EXCEL 文件 | 导入 EXCEL 文件 |

然后新增需要的标签,如下图所示(注:如需要新增多条文字标签可以通过导出 excel 表, 然后在 excel 表中做好所有的文字标签后,再通过导入的方式添加到程序中来)

| (字库                                                                                                    | 字体                   |                |          |             |             |                   |        |                   |   |
|----------------------------------------------------------------------------------------------------|----------------------|----------------|----------|-------------|-------------|-------------------|--------|-------------------|---|
|                                                                                                    | 语言数量 : 8<br>当前状态 : ] |                | •<br>• • | • 0 1 (     | 2 3 4 5 6 7 |                   |        |                   |   |
| 编号                                                                                                    | 文字标签名称               | 状态数            | 语言 1     | 语言 2        | 语言 3        | 语言 <mark>4</mark> | 语言 5   | 语言 <mark>6</mark> |   |
| 1                                                                                                    | 多语言应用                | 1              | 多语言应用    | 多語言應用       |             |                   | 多言語応用  |                   | ) |
|                                                                                                    |                      |                |          |             |             |                   |        |                   |   |
| ∢ [                                                                                                    |                      |                |          | m           |             |                   | 2      |                   |   |
| • [                                                                                                    | 新瑠                   |                |          | 111         | 制修全部        |                   | - 导出文字 | 深库文件              |   |
| ۲. (Landaria) (Landaria) (Landar | 新增                   | <u>设置</u><br>私 | ) [      | ····<br>册你余 | 制除全部        |                   |        | 宋库文件              |   |

3、选择应用哪条文字标签:任意控件的"文字/标签"属性,勾选"使用文字库",然后选择正确的文字标签即可。如下图所示

| 文字/批注 安全 轮廓                                                                                              | 新增多状态指示灯/多状态切换开关元件                                                                                                    |
|----------------------------------------------------------------------------------------------------|----------------------------------------------------------------------------------------------------|
| □ 仅作为批注使用(不会显示于 HML)     □ 使用文字库 □     □ 使用字符串表     □ 使用字符串表     □ 校田字符串表     □ 校田字符串表     □ 校田字符串表      | 一般属性 安全 图片 标签   一般属性 安全 图片 标签   使用文字标签   文字图片化                                                                                                    |
| 文字图片化     语言:     属性     字体:   末体     颜色:   尺寸:     24   ▼     对齐:   置中对齐     科体   下划线     夏制此属性至   每种语言 | 语言:   ・     状态:   ・     状态:   ・     字体:   ・     字体:   ・     一   ・     一   ・     一   ・     月   ・     日   ・     日   ・     ●   ・     ●   ・     ●   ・     ●   ・     ●   ・     ●   ●     ●   ●     ●   ●     ●   ●     ●   ●     ●   ●     ●   ●     ●   ●     ●   ●     ●   ●     ●   ●     ●   ●     ●   ●     ●   ●     ●   ●     ●   ●     ●   ●     ●   ●     ●   ●     ●   ●     ●   ●     ●   ●  ● |
| 跑马灯<br>移动方向 : 不移动    ▼                                                                                   | 內容                                                                                                    |
|                                                                                                    | □ 编辑时文字位置连动 将当前内容复制到所有的状态       确定     取消     帮助                                                                                                    |

4、选择正确的语种(需使用触摸屏本身的地址 LW-9134 进行选择不同的语种): 原理是 触摸屏本身对 LW-9134 这个地址已经定义好了它的功能,当 LW9134=0时,表示选择使 用语言1;当 LW9134=1时,表示选择使用语言2;当 LW9134=2时,表示选择使用语 言3;当 LW9134=3时,表示选择使用语言4;当 LW9134=4时,表示选择使用语言5; 当 LW9134=5时,表示选择使用语言6;当 LW9134=6时,表示选择使用语言7;当 LW9134=7时,表示选择使用语言8.....所以我们只需要改变 LW-9134 这个地址中的值就 可以改变选中的语种。下图介绍一种多状态设置的方法来选择语种

| -NO.HEITE | 友全 图片 标签 轮廓                                 |
|-----------|---------------------------------------------|
|           | 描述 :                                        |
| 写入地址      |                                             |
| 10 名称:    | Local HMI 🔹 设置                              |
| 地址        | [L¥-9134 (16bit) : 当前所使用的语言 ▼ 15-bit Unsign |
|           | 🔄 当按钮松开后发出指令                                |
| 通知        |                                             |
| 111.754   | □ 启用                                        |
|           |                                             |
|           |                                             |
|           |                                             |
|           |                                             |
| ER-LA     |                                             |
| 病注        | 描式 · 〔左〕) 告約                                |
| 27.58     |                                             |
| に直        | ₩ 901 · 2                                   |
|           |                                             |
|           |                                             |
|           |                                             |
|           |                                             |
|           |                                             |
|           |                                             |
|           |                                             |
|           |                                             |
|           |                                             |
|           |                                             |
|           |                                             |
|           |                                             |

以上就是多国语言应用的简单说明,赶紧试试吧!!!